# **MOREHOUSE SCHOOL OF MEDICINE**

# **EXECUTIVE MANUAL**

Release 1.0 November- 2015

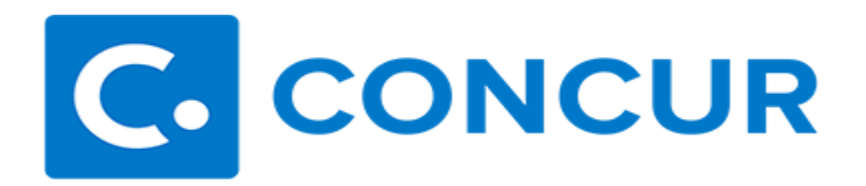

# **TABLE OF CONTENTS**

| REQUEST                 |   |
|-------------------------|---|
| Request, defined        | 2 |
| Role                    | 2 |
| Default Approver        | 2 |
| International Approver  | 2 |
| Events                  | 2 |
| How to Approve Requests | 2 |

#### **EXPENSE**

| Expense, defined               | 5 |
|--------------------------------|---|
| Role                           | 5 |
| Default Approver               | 5 |
| Cost Object Approver           | 5 |
| Events                         | 5 |
| How to Approve Expense Reports | 5 |

# DELEGATES

| How to assign delegates9 |
|--------------------------|
|--------------------------|

# **CONCUR MOBILE**

| Mobile Registration                 | 11 |
|-------------------------------------|----|
| Mobile Approval for Expense Reports | 13 |
| Mobile Approval for Requests        | 14 |

# REQUEST

# Defined

In Concur, all Employees and Students must submit a formal request to their Default Approver before they are allowed to travel. The Request includes estimated amounts of travel.

#### Role

The **Default Approver (DA)** is required to approve all Requests in their approval queue. The Default Approver is the Supervisor that is configured based on the Human Resources data listed in Banner.

The **(IA) International Approver (President's Office)** is responsible for approving all Requests for **International Travel** after the Default Approver approves it. The <u>International Travel Form</u> must be attached before the user can submit the Request.

#### **Events**

You will receive a Request in your approval queue if the following events take place:

- Your direct report is requesting to travel domestically (DA)
- Your direct report is requesting to travel internationally (IA)
- Your direct report is requesting a cash advance only (DA)
- Your direct report is requesting travel for an MSM Guest (DA)
- Approval Timed Out (If your direct report does not approve their direct report's Request within 5 days, the Request will be re-routed to you) (DA)

#### **How to Approve Requests**

- 1. Log in to Concur (<u>www.concursolutions.com</u>)
- 2. Click the **Approvals** tab

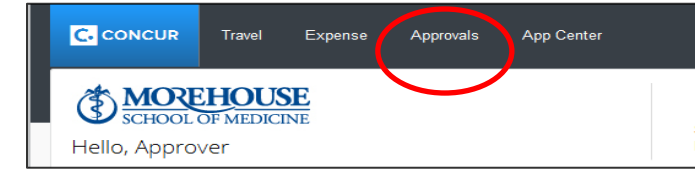

3. Click the **Requests** tab, then click the Request that requires approval.

| C. CONCUR Travel Ex     | pense Approvals Ap       | p Center     |                          |                | Help<br>Profile 👻 🖉 |
|-------------------------|--------------------------|--------------|--------------------------|----------------|---------------------|
| Approvals Home Requests | Reports                  |              |                          |                |                     |
| Approvals               |                          |              |                          |                |                     |
| 00 01<br>Trips Requests | 00<br>Expense<br>Reports |              |                          |                |                     |
| Requests                |                          |              |                          |                |                     |
| Approve                 |                          |              |                          |                |                     |
| Request Name            | Request ID               | Employee     | Request Dates            | Date Submitted | Total               |
| Executive Manual        | 33VU                     | Concur, Test | 12/04/2015<br>12/11/2015 | 11/30/2015     | \$480.00            |
|                         |                          |              |                          |                |                     |

4. The Request information will be displayed.

|                                                | C. CONCUR Travel Expense                                                                                                    | Approvals App Cer                  | iter                                           |                                                  | P                                        | Help +<br>rofile - 👤                                                                     |
|------------------------------------------------|----------------------------------------------------------------------------------------------------|------------------------------------|------------------------------------------------|--------------------------------------------------|------------------------------------------|------------------------------------------------------------------------------------------|
| Request/Trip<br>Additional Ir<br>Request Heade | Approvalis Home Requests Report est 33VU (Concur, Tent) p Name: Executive Manual information: v Segments Expense Summary Approval Fine Audit Teal | 8                                  |                                                |                                                  | Abachmente * Print / Linuel * Se         | d Back Becuss: Approve & Forward<br>Status: Pending Supervisor Approv<br>Amount: \$480.0 |
| ute<br>2/04/2015                               | Expense Type Per Dem                                                                                                    | 4 Amount Requested 5450.00 5450.00 | Expense Type<br>Per Dem<br>Report/Trip Purpose | Trip Start Date<br>12/04/2015<br>Destination Oby | Trip End Date<br>12/11/2015<br>Trip Type |                                                                                          |
|                                                |                                                                                                    |                                    | Description<br>Approved Amount<br>#00.00       | Transactos Anountyp                              | Commont                                  |                                                                                          |
|                                                | TOTAL AND STATES                                                                                                    | OUNT TOTAL REQUESTED               |                                                |                                                  |                                          | 200                                                                                      |

5. View the Attachments by clicking **Attachments** and **Check Documents**.

| Approve & Forwar   | Approve     | Send Back Request | Print / Email 🔻 | Attachments • |
|--------------------|-------------|-------------------|-----------------|---------------|
| Supervisor Approva | is: Pending | Statu             | ments           | Check Docur   |
| Amount: \$480.0    |             |                   | ments           | Attach Docu   |

6. Verify the information that has been submitted then hit **Approve**.

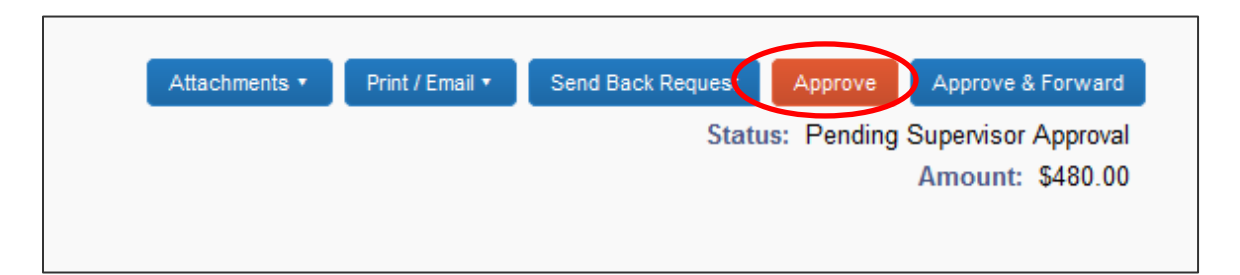

7. If the proper documentation is not attached or you want to deny the Employee's or Student's Request to travel, hit **Send Back Request**.

| end Back Request                    | Approve | Approve & Forward |  |  |  |  |  |
|-------------------------------------|---------|-------------------|--|--|--|--|--|
|                                     |         |                   |  |  |  |  |  |
| Status: Pending Supervisor Approval |         |                   |  |  |  |  |  |
|                                     |         | Amount: \$480.00  |  |  |  |  |  |
|                                     | Stat    | Status: Pending   |  |  |  |  |  |

8. If you want another person to view the Request after you approve it, hit **Approve & Forward**. Type the last name of the person you want to send the Request to then click **Approve**.

|   | Attachments •                      | Print / Email 🔻 | Send Back Request | Approve    | Approve & Forward                       |
|---|------------------------------------|-----------------|-------------------|------------|-----------------------------------------|
|   |                                    |                 | Statu             | s: Pending | Supervisor Approval<br>Amount: \$480.00 |
| F | Request/Trip Name: Executive Manua | al              |                   |            |                                         |

| Additional Inf | ormation: |                 |               |             |                                                                                                    |            |
|----------------|-----------|-----------------|---------------|-------------|----------------------------------------------------------------------------------------------------|------------|
| Request Header | Segments  | Expense Summary | Approval Flow | Audit Trail |                                                                                                    |            |
|                |           |                 |               |             |                                                                                                    |            |
|                |           |                 |               |             |                                                                                                    |            |
|                |           |                 |               |             | Supervisor Approval:                                                                                                    |            |
|                |           |                 |               |             | Concur, Approver                                                                                                    |            |
|                |           |                 |               |             |                                                                                                    |            |
|                |           |                 |               | -           |                                                                                                    |            |
|                |           |                 |               |             | liser-Added Approver                                                                                                    |            |
|                |           |                 | 6             |             | User-Added Approver:                                                                                                    | 0 0 ×      |
|                |           |                 | (             |             | User-Added Approver:<br>con<br>Concur, Approver (concurapprover@msm.edu)                                                                                          | • ×        |
|                |           |                 | <             | <           | User-Added Approver:<br>con<br>Concur Approver (concurapprover@msm.edu)<br>Hase D: concurapprover<br>Loops (Concurapprover)                                       | • ×        |
|                |           |                 | <             |             | User-Added Approver:<br>con<br>Concur, Approver (concurapprover@msm.edu)<br>User D. concurapprover<br>Logon D: concurapprover<br>Logon D: concurapprover @msm.edu | <b>o</b> × |
|                |           |                 | (             |             | User-Added Approver:<br>con<br>Concur, Approver (concurspprover@msm.edu)<br>User D. concurspprover<br>Logon D: concurspprover<br>Search Approvers By              | © ×        |
|                |           |                 | C             |             | User-Added Approver:<br>con<br>Concur, Approver (concurapprover@msm.edu)<br>User D. concurapprover<br>Logon D: concurapprover<br>Eserch Approvers By              | <b>9</b> × |
|                |           |                 | C             |             | User-Added Approver:<br>con<br>Concur, Approver (concurapprover@msm.edu)<br>Hear D: concurapprover<br>Logon D: concurapprover gamainteou<br>Search Approvers By   | <b>*</b>   |

## **EXPENSE**

# Defined

The Expense tab is used to reconcile all Concur expenses. The Expense Report includes amounts of actual transactions.

#### Role

The **Default Approver (DA)** is required to approve all expense reimbursements and P-Card transactions in their approval queue. The Default Approver is the Supervisor that is configured based on the Human Resources data listed in Banner.

The **Cost Object Approver (COA)** is required to approve all Expense Reports that have been allocated to their department's Organization code that is defined in the FOAP.

#### **Events**

You will receive an Expense Report in your approval queue if the following events take place:

- The actual amount of your direct report's Expense Report is more 10% more than the travel Request they submitted to you **(DA)**
- Your direct report is requesting an expense reimbursement for nontravel related items they have purchased on behalf of MSM(DA)
- Your direct report has reconciled their P-Card expenses (DA)
- The Expense Report has expenses that have been allocated to your Department's Organization code **(COA)**
- Approval Timed Out (If your direct report does not approve their direct report's Expense Report within 5 days, the Request will be re-routed to you) **(DA)**

#### **How to Approve Requests**

- 1. Log in to <u>www.concursolutions.com</u>
- 2. Click the **Approvals** tab

|             | Travel   | Expense  | Approvals | App Center |  |
|-------------|----------|----------|-----------|------------|--|
| Ello, Appro | OF MEDIC | SE<br>NE |           |            |  |

3. Click the **Expense Reports** tab, then click the Expense that requires approval.

| C. CONCUR Travel Ex        | pense Approvals App Ce          | nter         |                          |                | Helj<br>Profile 👻 |
|----------------------------|---------------------------------|--------------|--------------------------|----------------|-------------------|
| Approvals Home Requests    | Reports                         |              |                          |                |                   |
| Approvals                  |                                 |              |                          |                |                   |
| 00<br>Trips 01<br>Requests | <b>DO</b><br>Expense<br>Reports |              |                          |                |                   |
| Requests                   |                                 |              |                          |                |                   |
| Approve                    |                                 |              |                          |                |                   |
| Request Name               | Request ID                      | Employee     | Request Dates            | Date Submitted | Total             |
| Executive Manual           | 33VU                            | Concur, Test | 12/04/2015<br>12/11/2015 | 11/30/2015     | \$480.0           |
|                            |                                 |              |                          |                |                   |

4. When you click on an expense, additional information will be shown on the right hand side.

| C CONCUR Expense Approvals Reporting - App Center                                                                                                    |                              | Holp -                                      |
|----------------------------------------------------------------------------------------------------|------------------------------|---------------------------------------------|
|                                                                                                    |                              | Profile - 👱                                 |
| Approvals Home Requests Reports                                                                                                    |                              |                                             |
| Dawn test Approver Amt (Traveler1, Morehouse)                                                                                                    |                              | Send Back to User Approve Approve & Forward |
| Summary Details • Receipts • Print / Email •                                                                                                    |                              | Hide Exceptions                             |
| Exceptions         Cate         Amount         Exception           Car Renal         11/03/2015         \$300.00         MSM pole y requires the use of the Concur booking system for Air, Car, and H | totel reservations.          | ×                                           |
| Expenses                                                                                                    | View • . «C                  | Expense Receipt Image                       |
| A C 11/03/2015 Car Rental Enterprise test Tucson, Arizona Cast                                                                                                    | S300.00 S300.00              | Expense Type<br>Car Rental                  |
| MSM policy requires the use of the Concur booking system for Air, Car, and Hotel reservations.                                                                                                    |                              | Transaction Date                            |
|                                                                                                    |                              | Report/Trip Purpose                         |
|                                                                                                    |                              | Trip Type                                   |
|                                                                                                    |                              | In-State<br>Additional Information          |
|                                                                                                    |                              | test<br>Vendor                              |
|                                                                                                    |                              | Enterprine y                                |
|                                                                                                    |                              | Tucson, Arizona                             |
|                                                                                                    |                              | Payment Type<br>Cash                        |
|                                                                                                    |                              | Amount   USD                                |
|                                                                                                    |                              | Reviewed                                    |
|                                                                                                    |                              | Approved Amount                             |
|                                                                                                    | TOTAL AMOUNT TOTAL REQUESTED | attach Receipt                              |
|                                                                                                    | \$300.00 \$300.00            |                                             |

5. Review the **Details** of the **Report Header** 

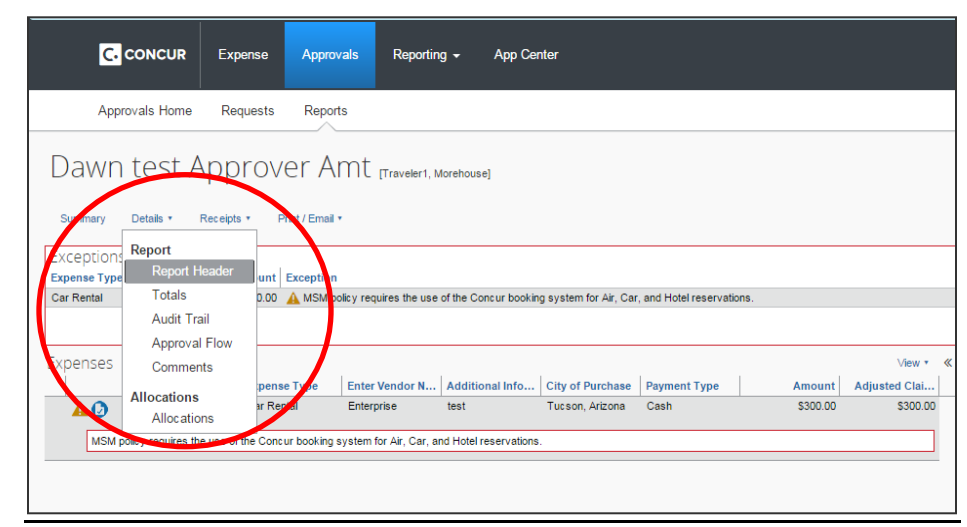

• All of the general information from the **Report Header** will appear.

| Policy                          | Report/Trip Name                 | Trip Start Date             | Trip End Date             |          |
|---------------------------------|----------------------------------|-----------------------------|---------------------------|----------|
| *Travel & Expense Policy 🗸      | Dawn test Approver Amt           | 11/03/2015                  | 11/05/2015                |          |
| Report/Trip Purpose No          | Trip Type                        | Traveler Type               | Vendor ID                 |          |
| Meeting                         | In-State                         | Faculty/Staff               |                           |          |
|                                 |                                  | -                           | -                         |          |
| Chart                           | Fund                             | Org                         | Program                   |          |
| 1) Morehouse School of Medicine | (123011) Fam Prac Res Graduation | (230001) Family Medicine    | (10) Instruction Programs |          |
| ctivity                         | Additional Information           | Report Id                   | Report Key                |          |
|                                 | test                             | 5D50B96E870F4DA4AF9F        | 534                       |          |
| omment                          | User Name                        | Report Date                 | Report Currency           |          |
|                                 | Traveler1, Morehouse             | 10/30/2015                  | US, Dollar                |          |
|                                 |                                  |                             |                           |          |
| teceipts Received               | Submit Date                      | Approval Status             | Payment Status            |          |
| Yes                             | 10/30/2015                       | Pending Supervisor Approval | Not Paid                  |          |
| leport Total                    | Personal Expenses                | Amount Not Approved         | Amount Approved           |          |
| 300.00                          | 0.00                             | 0.00                        | 300.00                    |          |
| mount School Paid               | Amount Due School                | Amount Due User             | Amount Due School Card    |          |
| 0.00                            | 0.00                             | 300.00                      | 0.00                      |          |
| otal Amount Claimed             |                                  |                             |                           |          |
| 300.00                          |                                  |                             |                           |          |
|                                 |                                  |                             |                           |          |
|                                 |                                  |                             |                           |          |
| Authorization Requests          |                                  |                             |                           |          |
| Request Name                    | Request ID                       | Request Total               | Amount Approved Amount Re | emaining |
|                                 |                                  |                             |                           |          |

6. If all of the information submitted is for valid business expenses, click **Approve.** 

| Help 🛨                              |
|-------------------------------------|
| Profile 👻 💄                         |
|                                     |
| Send Back to User Approve & Forward |
| Hide Exceptions                     |
| ~                                   |

7. If the report does not include valid business expenses or there is not enough money in the FOAP chosen, click **Send Back to User**. Provide a comment to explain why you are returning the report then click **OK**.

| Prof              | Help 🗸<br>île 👻 💄 |
|-------------------|-------------------|
| Send Back to User | Approve & Forward |
|                   | Hide Exceptions   |

| Send Back Report                                                                                              | ×     |
|----------------------------------------------------------------------------------------------------|-------|
| Comment History                                                                                               |       |
| e                                                                                                    |       |
|                                                                                                    |       |
|                                                                                                    |       |
| T                                                                                                    |       |
|                                                                                                    |       |
| Add a comment to explain why you are returning the report. Then click OK to return the report to the employed | ee.   |
| Comment                                                                                                    |       |
|                                                                                                    |       |
|                                                                                                    |       |
|                                                                                                    |       |
| ок с                                                                                                    | ancel |

#### **DECISIONS**

#### **Delegates**

All Default Approvers, International Approvers and Cost Object Approvers have the authority to delegate their roles to another full time MSM employee. Approvers can allow another employee to Submit Requests, Book Travel, Submit Expense Reports and/or Approve on their behalf. You can set up your own delegates by following the steps listed below or you can contact the <u>concurhelpdesk@msm.edu</u> and a Concur Representative can set up the delegates on your behalf.

#### How to assign Delegates

- 1. Log in to www.concursolutions.com
- 2. Click Profile
- 3. Click Profile Settings
- 4. Click Expense Delegates

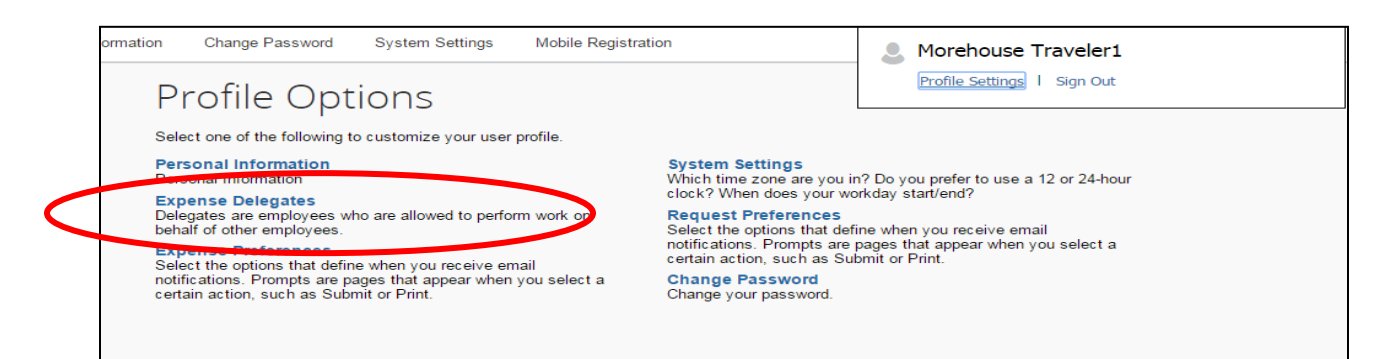

5. Click Add.

| Requ                           | iest Dele                                                             | egates                                                                                                |                                                                                                    |                                        |               |
|--------------------------------|-----------------------------------------------------------------------|----------------------------------------------------------------------------------------------------|----------------------------------------------------------------------------------------------------|----------------------------------------|---------------|
| Delegates                      | Delegate For                                                          | -                                                                                                    |                                                                                                    |                                        |               |
| Add                            | ave Delete                                                            |                                                                                                    |                                                                                                    |                                        |               |
|                                |                                                                       |                                                                                                    |                                                                                                    |                                        |               |
| Delegates are<br>Expense and F | employees who are allowe<br>lequest share delegates. I                | ed to perform work on behalf of other<br>By assigning permissions to a delegat                        | employees.<br>te, you are assigning permissions for Expe                                             | ense and Request.                      |               |
| Delegates are<br>Expense and F | employees who are allowe<br>Request share delegates. I<br>Can Prepare | ed to perform work on behalf of other<br>By assigning permissions to a delegat<br>Can Submit Reports  | employees.<br>te, you are assigning permissions for Expr<br>Can Submit Requests                      | ense and Request.<br>Can View Receipts | Receives Emai |
| Delegates are<br>Expense and P | employees who are allowe<br>lequest share delegates. I<br>Can Prepare | ed to perform work on behalf of other<br>By assigning permissions to a delegal<br>Can Submit Reports  | employees.<br>te, you are assigning permissions for Expr<br>Can Submit Requests<br>No records found. | ense and Request.<br>Can View Receipts | Receives Emai |
| Delegates are<br>Expense and f | employees who are allowe<br>lequest share delegates. I<br>Can Prepare | d to perform work on behalf of other o<br>By assigning permissions to a delegat<br>Can Submit Reports | employees.<br>le, you are assigning permissions for Expe<br>Can Submit Requests<br>No records found. | ense and Request.<br>Can View Receipts | Receives Emai |

6. Begin typing the name of the person you would like to delegate for you. When their name pops up, click the person's name. Then click **Add**.

| Request Delegates                                                                                                    | 5                                               |                                                                |                   |                 |
|----------------------------------------------------------------------------------------------------|-------------------------------------------------|----------------------------------------------------------------|-------------------|-----------------|
| Delegates Delegate For                                                                                                    |                                                 |                                                                |                   |                 |
| Add Save Delete                                                                                                    |                                                 |                                                                |                   |                 |
| Delegates are employees who are allowed to perform wor<br>Search by employee name, email address, employee id<br>Ree <mark>d, James</mark><br>Reed, James<br>F jreed@msm.edu | k on behalf of other e<br>or legon id<br>Add Ca | mployees.<br>Indel<br>e, you are assigning permissions for Exp | ense and Request. |                 |
| User ID: M00025856<br>Logon ID: jreed@msm.edu                                                                                                    | ports                                           | Can Submit Requests                                            | Can View Receipts | Receives Emails |
| Reese, Crystal<br>creese@msm.edu<br>User ID: M0045461<br>Logon ID: creese@msm.edu                                                                                            |                                                 | No records found.                                              |                   |                 |
| Reese, LeRoy<br>Ireese@msm.edu<br>User ID: M00026088<br>Logon ID: Ireese@msm.edu                                                                                             |                                                 |                                                                |                   |                 |
| Reeves, Takisha<br>treeves@msm.edu<br>User ID: M00046036<br>Logon ID: treeves@msm.edu                                                                                        |                                                 |                                                                |                   |                 |
|                                                                                                    |                                                 |                                                                |                   |                 |
|                                                                                                    |                                                 |                                                                |                   |                 |
|                                                                                                    |                                                 |                                                                |                   |                 |

7. Checkmark which functions should be permitted by the delegate and then click **Save**. By clicking the appropriate check mark, you can allow an MSM employee to request and/or approve travel on your behalf.

| Deleg<br>Exper | ates are employees wi<br>nse and Request share | ho are allow<br>delegates. | ed to perform wor<br>By assigning per | k on behalf of other<br>missions to a delega | employees.<br>ite, you are assig | ning permission    | s for Expense  | e and Request.           |                             |                            |
|----------------|------------------------------------------------|----------------------------|---------------------------------------|----------------------------------------------|----------------------------------|--------------------|----------------|--------------------------|-----------------------------|----------------------------|
|                | Name                                           | Can<br>Prepare             | Can Submit<br>Reports                 | Can Submit<br>Requests                       | Can View<br>Receipts             | Receives<br>Emails | Can<br>Approve | Can Approve<br>Temporary | Can Preview For<br>Approver | Receives Approva<br>Emails |
|                | Traveler, Concur<br>traveler@msm.edu           | •                          |                                       |                                              | ۲                                |                    |                |                          | ×                           |                            |
|                | Traveler2,<br>Morehouse<br>traveler2@msm.edu   |                            |                                       |                                              |                                  |                    |                |                          |                             | V                          |

## **DECISIONS**

# **Concur Mobile**

You can decide to perform all of your approval functions using your mobile device. Please visit

https://implementation.concursolutions.com/expense/client/view training.a sp for video demonstration of the Concur Mobile app using iPhone, Blackberry and/or Android.

# **Mobile Registration**

- 1. Click **Profile**
- 2. Click Profile Settings
- 3. Click Mobile Registration

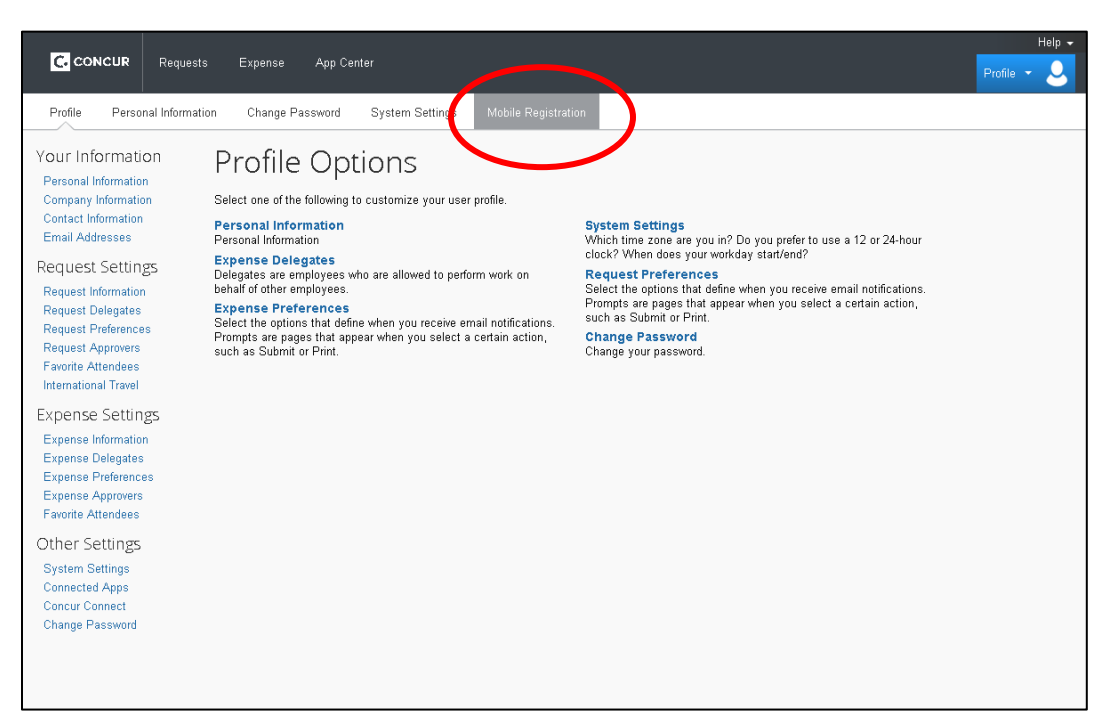

4. Review your log in credentials (Hint: The same Log in information that you use when you log onto www.concursolutions.com will be the same info you use for the mobile app)

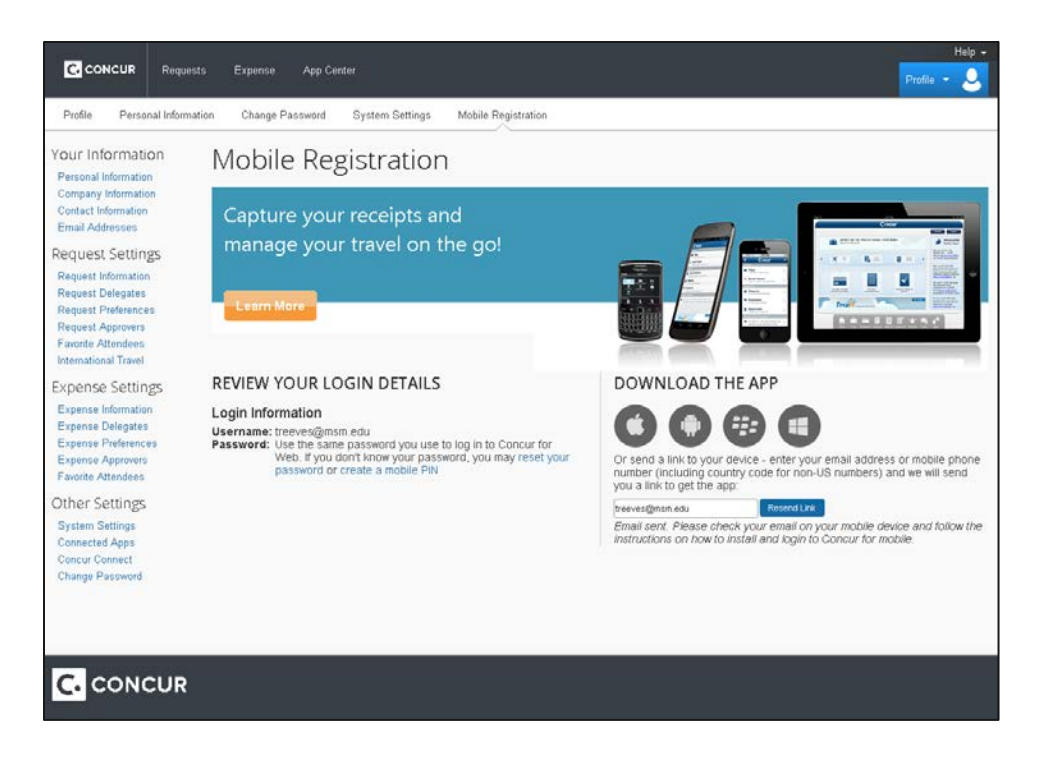

5. An email will be sent to you with instruction on how to download the Concur App. Instructions on how to use Concur Mobile will be further explained in the Concur Travel and Concur Expense sections.

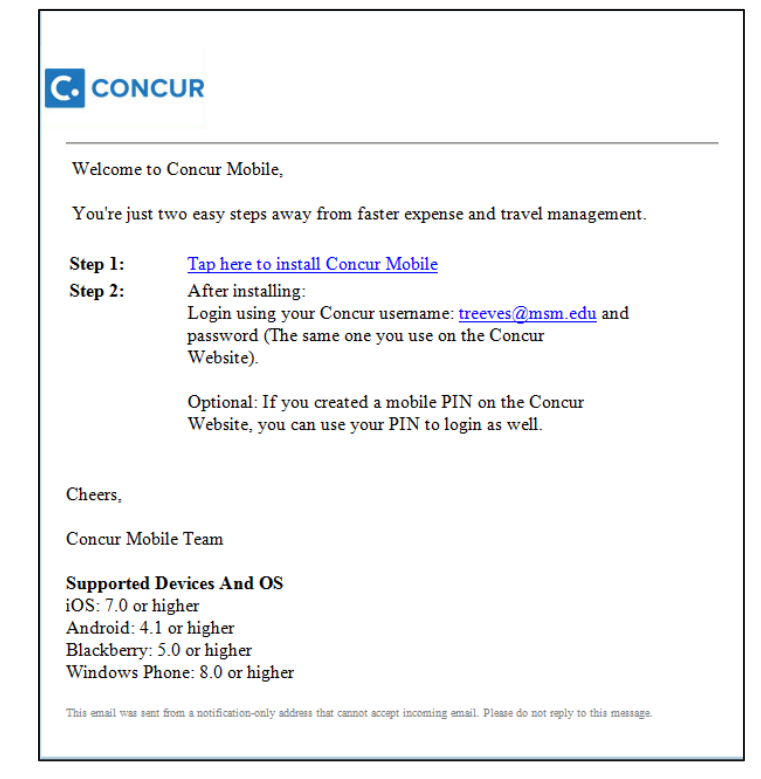

# How to approve Expense Reports using your mobile device

Use **Approvals** on the home screen to view and approve expense reports (if you are a report approver).

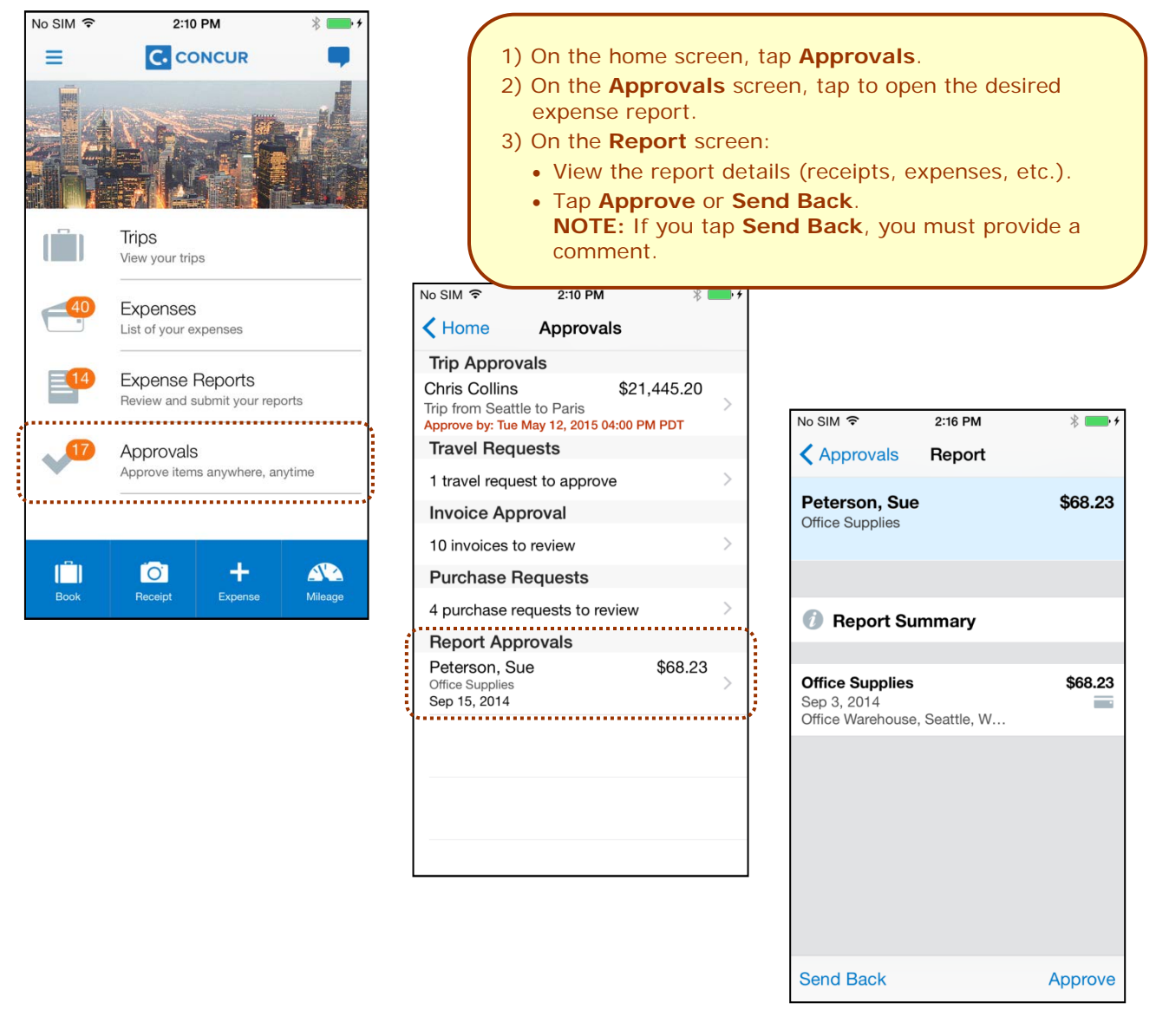

# How to approve Requests using your mobile device

Use **Approvals** on the home screen to view and approve requests (if you are a request approver).

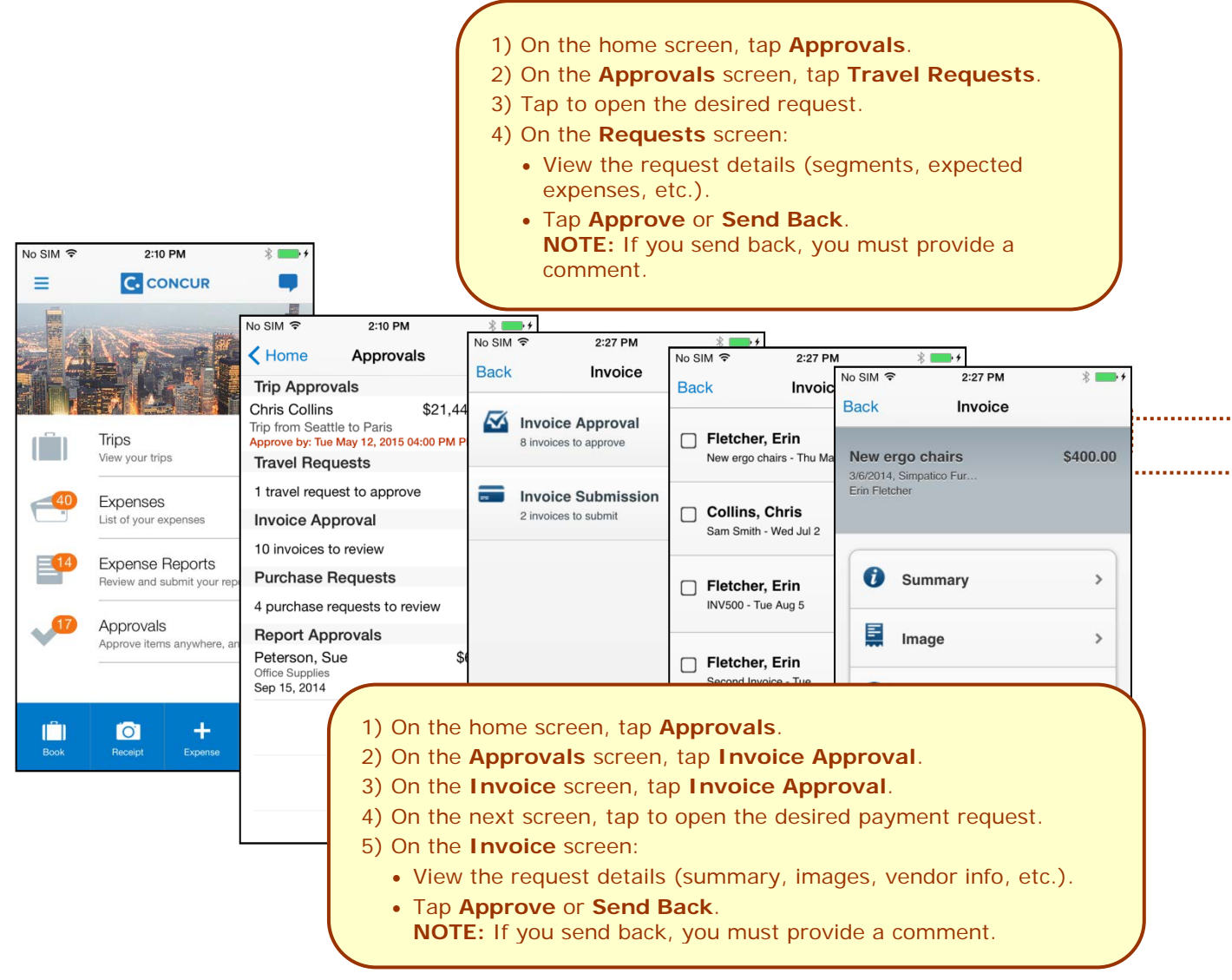